راهنمای ورود اطلاعات ثبت مجلات در نرم افزار کوها

| T |          |              |         |         |         |               |                        |                           |         |           |
|---|----------|--------------|---------|---------|---------|---------------|------------------------|---------------------------|---------|-----------|
|   |          | stem         |         |         |         |               |                        |                           |         |           |
|   |          | درباره سیستم | تنظيمات | بيشنهاد | گزارشات | اعضا          | امانت                  | کاتالوگ                   | بيغام   | صفحه اصلى |
|   |          |              |         |         |         |               | ، مدرک                 | جستجو<br>اضافه کردن       |         |           |
|   |          |              |         |         |         | للود<br>شاهده | خواست دان<br>خواست دان | بررسی در                  |         | كائالوگ   |
|   |          |              |         |         |         |               | حواشف شا               | بررسای در<br>نشریات       |         |           |
|   |          |              |         |         |         |               | زى<br>ب شلف            | ز قفسیه مجا<br>پرینت کارت | جستجو   |           |
|   | ارد دیگر | موا          |         |         |         | ى             | حسنجو روه              |                           |         |           |
|   |          | بارکد :      |         |         |         |               |                        |                           | کلمه :  | هر        |
|   |          | ه اموالي :   | شـمار   | -       | -       |               |                        |                           | عنوان : | >         |
|   |          | : ISBN       |         |         | •       |               |                        |                           | ىندە:   | نویس      |
|   | توجه !   |              |         |         | -       |               |                        |                           | وضوع :  | . مو      |

در ابتدا بایستی کاربرگه نشریه مورد نظر تولید گردد که نحوه ورود اطلاعات مجلات مثل سایر مدارک می باشد

| Ava Afzar integrated Library System               |                 |            |                    |              | [ء           | eskan] خرو:  |             |           |
|---------------------------------------------------|-----------------|------------|--------------------|--------------|--------------|--------------|-------------|-----------|
| ם ۾                                               | يما Default     | لنهاد تنظب | گزارشات پیش        | اعضا         | امانت        | کاتالوگ      | بيغام       | صفحه اصلى |
| F                                                 | Farsi E-BOOK    |            |                    |              |              |              |             |           |
| L                                                 | atin Article    |            |                    |              |              |              |             |           |
| E                                                 | E-BOOK          |            |                    |              |              | يسى          | لهرست تو    | مديريت ف  |
| E                                                 | E-Journal       |            |                    |              |              |              |             |           |
| F                                                 | Farsi Journal   |            |                    |              |              |              |             |           |
| ن کنید. در غیر اینصورت از ابتدا مدرک را وارد<br>L | توا atin Thesis | شد شما می  | مدرک مورد نظر یافت | یا عنوان ، د | ISBN , ISS و | لتفاده از SN | نی که با اس | نمایید.   |
| E E                                               | Farsi Thesis    |            |                    |              |              |              |             |           |
| F                                                 | Farsi Article   |            |                    |              |              |              |             |           |
| F                                                 | Farsi Book      |            |                    |              |              | رست توی      | ديريت فه    |           |
|                                                   | Latin Journal   |            |                    | 2020         |              |              |             |           |
|                                                   | Latin Book      |            |                    | وجرود        | وی مدارک مر  | جستيو را     |             |           |
| L                                                 | latin Media     |            |                    |              |              |              |             | عنوان :   |
| F                                                 | Farsi Media     |            |                    |              |              |              |             | : ISBN    |
| لغزودن مدرک جدید La                               | atin Journal ~  |            |                    |              |              |              |             |           |

بعد از ایجاد کاربرگه برای دفتر ثبت طبق مراحل ذیل عمل می نماییم

| DigiLib<br>a Ava Afzar integrated Library Sys | tem          |         |         |         |                  | [a                                              | estan                                                              |                 |           |
|-----------------------------------------------|--------------|---------|---------|---------|------------------|-------------------------------------------------|--------------------------------------------------------------------|-----------------|-----------|
|                                               | درباره سیستم | تنظيمات | پيشنهاد | گزارشات | اعضا             | امانت                                           | کاتالوگ                                                            | بيغام           | صفحه اصلى |
|                                               |              |         |         |         | دانلود<br>مشاهده | ن مدرک<br>رخواست د<br>رخواست ه<br>نازی<br>ت شلف | جستجو<br>اضافه کردر<br>بررسی در<br>نشریات<br>وفسه مج<br>برینت کارب | ۲<br>جستج       | كائالوگ   |
| وارد دیگر                                     | م            |         |         |         | وى               | جستجو ر                                         |                                                                    |                 |           |
|                                               | بارکد :      |         |         |         |                  |                                                 |                                                                    | کلمه :          | هر        |
|                                               | ، اموالۍ :   | شـماره  |         |         |                  |                                                 |                                                                    | ىنوان :         | •         |
| نوحه ا                                        | : ISBN       |         |         |         |                  |                                                 |                                                                    | سنده :<br>صوع : | نویس      |

۱ - کاتالوگ

۲- انتخاب تب نشریات

۳- ورود ISSN ژورنال مورد نظر

۴- انتخاب اشتراک جدید

|                                                                   | مدیریت نشریات         |   |
|-------------------------------------------------------------------|-----------------------|---|
|                                                                   | اطلاعات اشتراک نشریات |   |
| ىنوان كتابخانە تارىخ يادداشت<br>اشتراک فيابخانە ويارداشت<br>فيلتر | s ISSN<br>0277-3740   | Ţ |
|                                                                   | اشتراک جدید           | ٤ |

|         | سيستم                      | تنظيمات درباره       | بيشنهاد   | گزارشات    | اعضا      | امانت          | كاتالوگ                            | بيغام       | حه اصلی    |
|---------|----------------------------|----------------------|-----------|------------|-----------|----------------|------------------------------------|-------------|------------|
|         |                            |                      |           |            |           |                |                                    | نشريات      | مديريت ا   |
| ی صحافی | ، شناختی، <mark>حذف</mark> | نشريات اطلاعات كتاب  | مديريت    | ی ازگشت به | يت موجود: | افت وضع<br>ریه | ئیات <mark>دریا</mark><br>:ن یک نش | حز<br>افزود |            |
|         | برنامه ریزی                |                      |           |            |           | صات اشتراک     | مشخ                                |             |            |
|         |                            | اریخ شروع اشتراک :   | ī         | (          |           | )              |                                    |             | کارگزار :  |
|         |                            | فزينه اشتراک :       | 0         | (          |           |                | -                                  | المرشداخ    | ≾ ⊡lc\lbl  |
|         | Irregular 🗸                | دوره انتشار (*) :    | s         | (          |           | /              |                                    | e an de     |            |
|         | √ هيچ کدام                 | ســده در :           | ,         |            | ~         |                |                                    |             | کتابخانه : |
|         | طول نشریه                  |                      |           |            |           |                |                                    | فا :        | یادداشت ہ  |
|         |                            | " یک مورد انتخاب شود | 6         |            |           | <i>M</i>       |                                    |             |            |
|         |                            | عداد شماره در سال :  | ï         |            |           |                |                                    |             |            |
|         |                            | هداد هفته در سال :   | ī         |            |           |                |                                    |             |            |
|         |                            | عداد ماه در سال :    | ī         |            |           |                |                                    |             |            |
|         |                            | -                    |           |            |           |                |                                    |             |            |
|         |                            | بات                  | ارہ محاسا | شم         |           |                |                                    |             |            |

۵- بعد از انتخاب اشتراک جدید نوبت به ورود اطلاعات مشخصات ژورنال میرسد که شامل موارد ذیل می باشد

|           |                             |                  |                     | مديريت تشريات         |
|-----------|-----------------------------|------------------|---------------------|-----------------------|
| حذف صحافی | نشربات اطلاعات کتاب شناختی  | بازگشت به مدیریت | دریافت وضعیت موجودی | حزئيات.               |
|           |                             |                  | ، شریه              | افزودں یک             |
|           |                             |                  |                     |                       |
| یزی (۱    | برنامه را                   |                  | مشخصات اشتراک       |                       |
| 202       | ناریخ شروع اشتراک : 3-01-01 | (                |                     | کارگزار :             |
|           | هزینه اشتراک :              | (                |                     | اطلاعات کتاب شناختی : |
| Irreg     | دوره انتشار (*) : 🗸 🗸 via   |                  | V                   | کتابخانه :            |

۶- تاریخ شروع اشتراک مجله که بایستی حتما بدینصورت قید شود . برای مثال ۲۰-۱۰-۲۰۲۵

| DigiLib<br>a Ava Afzar integrate | d Library System                                                     |          |                                   |            |             |          | [4                          | eskan] خرو <del>ر</del>                    | نام: darieh             | ورود ہا                  |
|----------------------------------|----------------------------------------------------------------------|----------|-----------------------------------|------------|-------------|----------|-----------------------------|--------------------------------------------|-------------------------|--------------------------|
|                                  | يستم                                                                 | درباره س | تنظيمات                           | بيشنهاد    | گزارشات     | اعضا     | امانت                       | کانالوگ                                    | بيغام                   | صفحه اصلى                |
|                                  | Irregular<br>Daily<br>Weekly<br>Monthly<br>Semi-monthly<br>Bimonthly | عات کتاب | يشريات اطلان                      | ، مديريت ا | ى يازگشت با | ت موجود: | ت وضعیا<br>یه<br>بات اشتراک | یات <mark>دریاف</mark><br>ن یک نشر<br>مشخم | لىريات<br>حرز<br>افزودى | مدیریت ت                 |
|                                  | Quarteny<br>Annually<br>Semi-Annually                                | راک :    | ریخ شـروع اسـت<br>بزینه اشـتراک : | 6<br>2     | (           |          |                             | ى :                                        | ب شـناختـ               | کارگزار :<br>اطلاعات کتا |

۷- دوره انتشار ژورنال که الزاما بایستی انتخاب شود .

|                  |                       | مدیریت تشریات                               |
|------------------|-----------------------|---------------------------------------------|
| شناختی حذف صحافی | ت نشریات اطلاعات کتاب | حزئیات دریافت وضعیت موجودی بازگشت به مدیریت |
|                  |                       | افزودن یک نشریه                             |
| برنامه ریزی      |                       | مشخصات اشتراک                               |
| 2023-01-01       | تاریخ شـروع اشـتراک : | ت ت                                         |
|                  | هرینه اشتراک :        | اطلاعات كتاب شناختى : (                     |
| Irregular ~      | دوره انتشار (*) :     | کتابخانه :                                  |
| ∨ هیچ کدام       | رسیده در :            | یادداشت ها :                                |
| طول نشریه        | * یک مورد انتخاب شود  | *                                           |
|                  | تعداد شماره در سال :  | <u>5</u>                                    |
|                  | تعداد هفته در سال :   | <u>g</u>                                    |
|                  | تعداد ماه در سال :    | ÿ                                           |

۸- تعداد شماره های مجله که در یک سال به کتابخانه میرسد و الزاما بایستی وارد شود .

|               |            | Mozill — جستجوی کاتالوگ | a Firefox                       |                                                 | _ 0                          | ×           |
|---------------|------------|-------------------------|---------------------------------|-------------------------------------------------|------------------------------|-------------|
| ترانت - فهرست | $\bigcirc$ | A https://elib.sum      | s.ac.ir:8080/cgi-bin/koha/b     | ull/subscription-bib-search                     | n.pl 🔂                       | =           |
| ib.sums.ac.ir |            |                         |                                 |                                                 | ستجوى كاتالوگ                | ÷           |
| 🗯ن الکترو     |            |                         |                                 |                                                 |                              |             |
|               |            |                         | بتجو روې                        | جu                                              |                              |             |
| Dist          |            |                         |                                 |                                                 | کلمه کلیدی                   | darieh :,   |
| Ava Afzar in  |            |                         | ~                               |                                                 | نوع مدرک                     |             |
|               |            |                         | ر اساس 🔻 <mark>عنوان</mark>     | مفحه <mark>~ 20</mark> مرتب سازی ب<br>پیشنهادات | تعداد نتایج در هر ه<br>حسنجو | يغام<br>پات |
| -             |            |                         |                                 |                                                 | - St                         | حز افرود    |
|               |            | 2023-01-01              | تاريخ شيروع اشتراک :            |                                                 | تحصاف استراف                 |             |
|               |            |                         | هرينه اشتراک :                  | (                                               |                              | شىناختى :   |
|               |            | Irregular ~             | دوره انتشار (*) :<br>رسیده در : | ~                                               |                              |             |

۹- در قسمت اطلاعات کتابشناختی با فشردن سه نقطه یک صفحه جدید با عنوان (جستجو روی) باز خواهد شد که در باکس کلمه کلیدی بهتر هست شماره رکورد مجله وارد شود و جستجو انجام شود.

|                               | نتابج جستجو                                       |
|-------------------------------|---------------------------------------------------|
|                               | نتايج1به1از1                                      |
|                               | خلاصه                                             |
| $\langle \cdot \cdot \rangle$ | Journal of Pediatric Ophthalmology and Strabismus |
|                               | Nj Slack ; Thorofare - 1vol./yr. : J38 -          |
|                               |                                                   |
|                               |                                                   |

۱۰-پس از اطمینان ازحاصل نتیجه جستجو بر روی دکمه **انتخاب** کلیک کنید.

|                      |                                       |                                                        | مدیریت نشریات                                                                                                    |
|----------------------|---------------------------------------|--------------------------------------------------------|----------------------------------------------------------------------------------------------------|
| ، شناختی احذف اصحافی | دیریت نشریات اطلاعات کتاب             | درنیات دریافت وضعیت موجودی بازگشت به م<br>مرتبک بنشریه | <b>k</b>                                                                                                    |
| برنامه ریزی          |                                       | ردن یک نشریه<br>مشخصات اشتراک                          |                                                                                                    |
| 2023-01-01           | تاریخ شروع اشتراک :<br>هدینه اشتراک : | ()                                                     | کارگزار :                                                                                                    |
| Irregular v          | هریک استر. (*) :<br>دوره انتشار (*) : | نتى :(ogy%20and%20Strabismus) _28492                   | اطلاعات کتاب شنا،                                                                                                    |
| ∨ ھیج کدام           | رسیده در :                            |                                                        | بر المحمد المحمد ا |

۱۱- در این مرحله جستجو انجام شده و رکورد مورد نظر انتخاب شده است.

۱۲ نام کتابخانه خود را الزاما انتخاب نمایید

| ى رىمە بىرى |                                 | مسجعات استراب                           |
|-------------|---------------------------------|-----------------------------------------|
| 2025-01-01  | تاریخ شروع اشتراک :             | کارگزار :                               |
|             | هزینه اشتراک :                  | اطلاعات کتاب شناختی : [28492]           |
| Monthly ~   | دوره انتشار (* <mark>) :</mark> | کتابخانه : بیمارستان خلیلی ۷            |
| ∨ هیچ کدام  | رسیده در :                      | يادداشت ها :                            |
| طول نشریه   |                                 |                                         |
|             | * یک مورد انتخاب شود            |                                         |
| 12          | تعداد شاماره در سال :           |                                         |
|             | تعداد هفته در سال :             |                                         |
|             | تعداد ماه در سال :              |                                         |
|             |                                 |                                         |
|             | اسبان                           | سماره طح                                |
|             |                                 | فرمول ورود نشریات : فرمول ورود نشریات : |
|             |                                 | افزودن نشريه                            |
|             |                                 |                                         |

۱۳- در این مرحله بایستی عدد جلد و شماره مجله را وارد نماییم، توصیه میشود برای ورود اطلاعات این قسمت به جهت اینکه یکدستی و نظم در ورود اعمال شود سیاست واحدی را در نحوه فرمول نویسی مد نظر داشته باشید **برای مثال** :

## Vol. ۲۸, No. x

Vol بلافاصله نقطه / یک فاصله/عدد جلد و بلافاصله کاما /یک فاصله / No بلافاصله نقطه/یک فاصله X

در هنگام ورود اطلاعات حرف X پاک شده و بجای آن عدد شماره مجله نوشته خواهد شد

## Vol. ۲۸, No. ۱

باید توجه داشت که برای ورود هر دوره از یک مجله باید این فرمول مجددا نوشته شود ، برای مثال مجله مورد نظر شما در سال ۲۰۲۰ با شماره جلد ۲۸ دارای ۱۲ شماره می باشد در پایان سال ۲۰۲۰ و شروع ۲۰۲۱ بایستی تمام مراحل ذکر شده از شماره یک تا سیزده مجددا ایجاد گردد یعنی هرسال دفتر ثبت خود را بصورت جداگانه خواهد داشت .

۱۴ - افزودن نشریه را کلیک نمایید

| ٥                     | شخصات اشتراک                                                            |                    | برنامه ريزى |
|-----------------------|-------------------------------------------------------------------------|--------------------|-------------|
| اطلاعات کتاب شناختی : | Journal of Pediatric <i>(500128492)</i><br>Ophthalmology and Strabismus | تاريخ شروع اشتراک  | 2020-01-01  |
| کتابخانه :            | بيمارستان خليلى                                                         | هزينه :            | 0           |
| یادداشت ها :          |                                                                         | دوره انتشار (*) :  | Monthly     |
|                       |                                                                         | رسیده در :         |             |
|                       |                                                                         |                    | طول نشريه   |
|                       |                                                                         | تعداد شماره در سال | 12          |
|                       |                                                                         | تعداد هفته در سال  | 0           |
|                       |                                                                         | تعداد ماه در سال : | 0           |
|                       |                                                                         | محاسبات            |             |
| فرمول ورود نشـریات:   | Vol. 28, No.                                                            |                    |             |
|                       |                                                                         |                    |             |
|                       |                                                                         |                    |             |

۱۵- در صفحه باز شده شما شاهد اطلاعاتی هستید که وارد نموده اید چنانچه این اطلاعات مورد تاییدتان است :

۱–۱۵- تب افزودن شماره جدید را کلیک نمایید در غیر اینصورت

۲-۱۵- با انتخاب تب ویرایش به تصحیح اطلاعات بپردازید

۳-۱۵- در این تب شما میتوانید موجودی مجله مورد نظرتان را ببینید البته چنانچه ورود اطلاعات موجودی را از قبل انجام داده باشید در غیر اینصورت با ورود سالهای متعدد این مجله شما میتوانید موجودی را ببینید (**شکل ۳–۱۵)** 

| شکل ۳–۱۵   |                | Journal of Pedia              | tric Opht    | halmology and  | d Strabismus   |
|------------|----------------|-------------------------------|--------------|----------------|----------------|
|            | باختى.         | ىرىت ئىشريات 🚽 اطلاعات كتاب ش | بازگشت به مد |                |                |
|            | 2005           | 2006 2007 2008 2009           | 2010 2011    | 2012 2013 2014 | 2015 2017 2018 |
|            |                |                               |              | ات             | مدىرىت نشرى    |
|            |                |                               |              |                |                |
| یادداشت ها | شماره          | اختصاص يافته به               | وضعيت        | تاريخ دريافت   | تاريخ انتشار   |
|            | Vol. 55, No. 6 |                               | رسيده        | 2018-06-01     | 2018-06-01     |
|            | Vol. 55, No. 5 |                               | رسيدة        | 2018-05-01     | 2018-05-01     |
|            | Vol. 55, No. 4 |                               | رسيده        | 2018-04-01     | 2018-04-01     |
|            | Vol. 55, No. 3 |                               | رسيدة        | 2018-03-01     | 2018-03-01     |
|            | Vol. 55, No. 2 |                               | رسيده        | 2018-02-01     | 2018-02-01     |
|            | Vol. 55, No. 1 |                               | رسيده        | 2018-01-01     | 2018-01-01     |

۴-۱۵- در این تب شما موجودی مجله را می بینید و ویرایش دفتر ثبت مجله در این تب صورت می پذیرد

۱-۴-۱۵- مربوط به جزییات هست و با انتخاب این آیتم شما به صفحه مشخصات نشریه هدایت خواهید شد

۲-۴-۲ - مربوط به اضافه کردن شماره های جدید مجله هست در واقع فرمولی که در شماره ۱۳ توضیحش داده شد اینجا کاربرد دارد (**شکل -۲-۴-۱**۵)

| ۱۵-۴    شکل ۴-۵۱      ۱۰۰۲۰۰۰۰۰۰۰۰۰۰۰۰۰۰۰۰۰۰۰۰۰۰۰۰۰۰۰۰۰۰۰۰۰۰                                                                                                    |       |                                                   |         |                 |                 |                                                      | مديريت نشريات  |
|----------------------------------------------------------------------------------------------------|-------|---------------------------------------------------|---------|-----------------|-----------------|------------------------------------------------------|----------------|
| ا مندرائ    نادرائ    نادرائ <th></th> <th>شکل ۴–۱۵</th> <th></th> <th></th> <th></th> <th>اک نشریات</th> <th>اطلاعات اشتر</th>                                                                                                    |       | شکل ۴–۱۵                                          |         |                 |                 | اک نشریات                                            | اطلاعات اشتر   |
| كليتر  كليتر  كليت  كليت                                                                                                    |       |                                                   | يادداشت | تاریخ<br>اشتراک | كتابخانه        | عنوان                                                | ISSN           |
| ۱۰۰-٤-۲      کاری      Journal of Pediatric Ophthalmology and<br>Strabismus      Image: Strabismus      Image: Strabismus<                                                                                                    |       | فيلتر                                             |         |                 | [               |                                                      |                |
| اسماد منافع الحالي    2006    بيمارستان خليلى    Journal of Pediatric Ophthalmology and Strabismus    01      المحكم الحالي    2007    بيمارستان خليلى    Journal of Pediatric Ophthalmology and Strabismus    01      المحكم الحالي    2007    بيمارستان خليلى    Journal of Pediatric Ophthalmology and Strabismus    01      المحكم الحالي    2008    بيمارستان خليلى    Journal of Pediatric Ophthalmology and Strabismus    01      المحكم الحالي    2008    بيمارستان خليلى    Journal of Pediatric Ophthalmology and Strabismus    01      المحكم الحالي    2009    بيمارستان خليلى    Journal of Pediatric Ophthalmology and Strabismus    01      المحكم الحالي    2010    بيمارستان خليلى    Journal of Pediatric Ophthalmology and Strabismus    01      المحكم الحالي    2010    بيمارستان خليلى    Journal of Pediatric Ophthalmology and Strabismus    01      المحكم الحالي    2010    بيمارستان خليلى    Journal of Pediatric Ophthalmology and Strabismus    01      المحكم الحالي    2011    بيمارستان خليلى    Journal of Pediatric Ophthalmology and Strabismus    01      المحكم الحالي    2011    بيمارستان خليلى    Journal of Pediatric Ophthalmology and Strabismus    1      المحكم                                                                                                    | ¢_έ_γ | لوزنيات افرودن شماره<br>جديد                      | 10_2_1  | 2005            | بیمارستان خلیلی | Journal of Pediatric Ophthalmology and<br>Strabismus | 0191-39        |
| المالي المالي ال<br>مالي مالي مالي مالي مالي مالي مالي مالي                                                                                                    |       | ک<br><u>حزئیات حدید</u>                           |         | 2006            | بیمارستان خلیلی | Journal of Pediatric Ophthalmology and<br>Strabismus | 0191-39        |
| المعادية التحديث العادة المعادي المعادي ال<br>معادي المعادي المعادي المعادي المعادي المعادي المعادي المعادي المعادي المعادي المعادي المعادي المعادي المعادي المعادي المعادي المعادي المعادي المعادي المعادي المعادي المعادي المعادي المعادي المعا<br>معادي المعادي المعادي المعادي المعادي المعادي المعادي المعادي المعادي المعادي المعادي المعادي المعادي المعادي المعادي المعادي المعادي المعادي المعادي المعادي المعادي المعادي المعادي المعادي المعادي المعادي المعادي المعادي المعادي المعادي المعادي المعادي المعادي المعادي المعادي المعادي المعادي المعا<br>معادي المعادي المعادي المعادي المعادي المعادي المعادي المعادي المعادي المعادي المعادي المعادي المعادي المعادي المعادي المعادي المعادي المعادي المعادي المعادي المعادي المعادي المعاد المعادي المعادي المعادي المعادي المعادي المعادي المع |       | <u> حزئيات افزودن شماره</u><br><u>حزئيات حديد</u> |         | 2007            | بیمارستان خلیلی | Journal of Pediatric Ophthalmology and<br>Strabismus | 0191-39        |
| المعادية التوجيع التعادية عنها المعادية عنها المعادية التوجيع التعادية التوجيع التعادية التوجيع التعادية التوجيع التحديث التحديث الت<br>التحديث التحديث التحديث التحديث التحديث التحديث التحديث التحديث التحديث التحديث التحديث التحديث التحديث التحديث<br>التحديث التحديث التحديث التحديث التحديث التحديث التحديث التحديث التحديث التحديث التحديث التحديث التحديث التحديث                                                                                                    |       | <u>حزئيات افزودن شماره</u><br><u>حزئيات حديد</u>  |         | 2008            | بیمارستان خلیلی | Journal of Pediatric Ophthalmology and<br>Strabismus | 0191-39        |
| المراستان خليلى 2010 مراستان خليلى 2010 مراستان خليلى 2010 مراستان خليلى 2010 مراستان خليلى 2010 مراستان خليلى<br>Strabismus 2010 مراستان خليلى 2011 مراستان خليلى 2011 مراستان خليلى 2011 مراستان خليلى 2011 مراستان خليلى 2011 م                                                                                                    |       | <u>حزئيات افزودن شماره</u><br><u>حزئيات حديد</u>  |         | 2009            | بیمارستان خلیلی | Journal of Pediatric Ophthalmology and<br>Strabismus | 0191-39        |
| المرود <u>ن شمارة</u> المرود <u>ن شمارة</u> المرود <u>ن شمارة</u><br>عديات 2011 ميرارستان خليلي 2011 عديات<br>المرودين شمارة Dournal of Pediatric Ophthalmology and                                                                                                    |       | <u> حزئيات افزودن شماره</u><br><u>حزئيات حديد</u> |         | 2010            | بیمارستان خلیلی | Journal of Pediatric Ophthalmology and<br>Strabismus | 0191-39        |
| Journal of Pediatric Ophthalmology and                                                                                                    |       | <u>حزئيات افزودن شماره</u><br><u>حزئيات حديد</u>  |         | 2011            | بیمارستان خلیلی | Journal of Pediatric Ophthalmology and<br>Strabismus | 0191-39        |
| 01 مار منابع منابع مناب                                                                                                    |       | <u>حزئيات افرودن شماره</u><br><u>حزئيات حديد</u>  |         | 2012            | بیمارستان خلیلی | Journal of Pediatric Ophthalmology and<br>Strabismus | 0191-39        |
| الفرود <u>ن شماره</u> الفرود <u>ن شماره</u><br>Journal of Pediatric Ophthalmology and جرئيان<br>Strabismus                                                                                                    |       | <u>حزئیات افزودن شماره</u><br><u>حزئیات حدید</u>  |         | 2013            | بیمارستان خلیلی | Journal of Pediatric Ophthalmology and<br>Strabismus | <u>0191-39</u> |

| شکل ۲-۴-۱۵ |         | Journal of           | Pediatric Ophthalm    | ology and Strabi       | smus         |
|------------|---------|----------------------|-----------------------|------------------------|--------------|
|            |         |                      |                       | للاعات موجودي نشريه    |              |
|            | 10-2-0  | شريات اطلاعات كتاب ش | مشخصات نشریه مدیریت ن |                        |              |
| یادداشت ها | وضعيت   | تاريخ دريافت         | ١٥-٤-٤                | ر اطلاعات<br>جلد/شماره | ذخيره ويرايش |
|            | ∨ رسیده | 2005-06-01           | 2005-06-01            | Vol. 42, No. 6         | 10_2_7       |
|            | ∨ رسیده | 2005-05-01           | 2005-05-01            | Vol. 42, No. 5         |              |
|            | ∨ رسیده | 2005-04-01           | 2005-04-01            | Vol. 42, No. 4         |              |
|            | ∨ رسیده | 2005-03-01           | 2005-03-01            | Vol. 42, No. 3         |              |
|            | ∨ رسیده | 2005-02-01           | 2005-02-01            | Vol. 42, No. 2         |              |
|            | < رسیدہ | 2005-01-01           | 2005-01-01            | Vol. 42, No. 1         |              |

۳-۴-۱۵- در این قسمت که توضیح نحوه ورود اطلاعاتش در بند ۱۳ به اطلاعتان رسانده شد حرف N را حذف و بجای آن شماره مجله را وارد نمایید .

۴-۴-۱۵- این تب که توضیحش در بند ۷ ذکر شد بصورت سیستماتیک توسط نرم افزار در جای خود قرار میگیرد. ۵-۴-۱۵- در این تب بایستی که وضعیت مجله را از طریق انتخاب آیتمهایی که نرم افزار در اختیار میگذارد مشخص نمایید . چنانچه نیاز داشتید شماره ای از مجله را حذف کنید از همین آیتم قسمت حذف را انتخاب نمایید . (**شکل ۳-۴-۱۵**) یادآوری: هیچگاه برای حذف اولیه ابتدا از صفحه مشخصات نشریات اقدام نفرمایید (**شکل ۴-۴–۱۵**)

| شکل ۳–۴–۱۵ |                            | Journal of Pe                | diatric Ophthalm     | ology and Strabismus                         |
|------------|----------------------------|------------------------------|----------------------|----------------------------------------------|
|            | <del>ننۍ</del>             | ت نشریات 🗐 اطلاعات کتاب شناخ | مشخصات نشریه 🛛 مدیری | اطلاعات موجودی تشریه<br>ذخیره وبرایش اطلاعات |
| یادداشت ها | وضعيت                      | تاريخ دريافت                 | سال انتشار           | جلد/شماره                                    |
|            | ۷ رسیده                    | 2005-06-01                   | 2005-06-01           | Vol. 42, No. 6                               |
|            | رسیدہ<br>تاخیری            | 2005-05-01                   | 2005-05-01           | Vol. 42, No. 5                               |
|            | مفقود                      | 2005-04-01                   | 2005-04-01           | Vol. 42, No. 4                               |
|            | منتشر نشده<br>حذف<br>رسيده | 2005-03-01                   | 2005-03-01           | Vol. 42, No. 3                               |

| شکل ۴–۴–۱۵ | Library System |                   |           |                   |                            |                                  | eskan] eskan                    |           |             |   |
|------------|----------------|-------------------|-----------|-------------------|----------------------------|----------------------------------|---------------------------------|-----------|-------------|---|
|            | سيستم          | تنظيمات درباره    | بيشنهاد   | گزارشات           | اعضا                       | امانت                            | کاتالوگ                         | بيغام     | سفحه اصلى   | ص |
|            |                |                   |           |                   |                            |                                  |                                 |           |             |   |
|            |                |                   |           |                   |                            |                                  |                                 | نشريه     | مشخصات      |   |
|            |                | تاب شناختی حذف    | اطلاعات ک | يريت نشريات       | بودې مد                    | ضعیت موج                         | ه جدید اور                      | دن شماره  | ويرايش افزو |   |
|            |                | Ì                 |           |                   |                            |                                  | ات نشریه                        | مشخص      |             |   |
|            | برنامه ریزی    |                   |           |                   |                            | ات اشتراک                        | مشخص                            |           |             |   |
|            | 2005-01-01     | خ شـروع اشـتراک : | تاري      | Journal<br>Ophtha | of Pediatrio<br>almology a | c <i>(5001284</i><br>nd Strabisn | <i>92)</i> : ( <i>92</i><br>nus | ب شـناختم | اطلاعات کتا |   |
|            | 0              | نه :              | هزي       |                   | لى                         | ارستان خلي                       | بيما                            |           | كتابخانه :  |   |
|            | Monthly        | ه انتشار (*) :    | دور       |                   |                            |                                  |                                 | : (       | یادداشت ه   |   |
|            |                | یدہ در :          | رس.       |                   |                            |                                  |                                 |           |             |   |

## چطور اطلاعات دفتر ثبت نشریه را پاک کنیم ؟

|   |                                                               |         |                 |                 |                                                      | مديريت نشريات    |
|---|---------------------------------------------------------------|---------|-----------------|-----------------|------------------------------------------------------|------------------|
|   |                                                               |         |                 |                 | اک نشریات                                            | اطلاعات اشترا    |
|   |                                                               | يادداشت | تاریخ<br>اشتراک | كتابخانه        | عنوان                                                | 155N             |
|   | فيلتر                                                         |         |                 |                 |                                                      |                  |
| ۲ | <u>حزئیات افزودن شماره</u><br><u>حزئیات حدید</u>              |         | 2005            | بیمارستان خلیلی | Journal of Pediatric Ophthalmology and<br>Strabismus | <u>0191-3913</u> |
|   | <u>جزئیات افزودن شمارہ</u><br><u>جزئیات <mark>حدید</mark></u> |         | 2006            | بیمارستان خلیلی | Journal of Pediatric Ophthalmology and<br>Strabismus | <u>0191-3913</u> |
|   | <u>افزودن شماره</u><br><u>حزئیات <mark>حدید</mark></u>        |         | 2007            | بیمارستان خلیلی | Journal of Pediatric Ophthalmology and<br>Strabismus | <u>0191-3913</u> |
|   | <u>افزودن شماره</u><br><u>حزئیات حدید</u>                     |         | 2008            | بيمارستان خليلى | Journal of Pediatric Ophthalmology and<br>Strabismus | <u>0191-3913</u> |
|   | <u>افزودن شماره</u><br><u>حزئیات <mark>حدید</mark></u>        |         | 2009            | بیمارستان خلیلی | Journal of Pediatric Ophthalmology and<br>Strabismus | <u>0191-3913</u> |
|   | <u>افزودن شماره</u><br><u>حزئیات <mark>حدید</mark></u>        |         | 2010            | بيمارستان خليلى | Journal of Pediatric Ophthalmology and<br>Strabismus | <u>0191-3913</u> |
|   | <u>حزئیات حدید</u><br>حدید                                    |         | 2011            | بیمارستان خلیلی | Journal of Pediatric Ophthalmology and<br>Strabismus | <u>0191-3913</u> |
|   | <u>حزئیات حدید</u><br><u>حزئیات <mark>حدید</mark> ا</u>       |         | 2012            | بیمارستان خلیلی | Journal of Pediatric Ophthalmology and<br>Strabismus | <u>0191-3913</u> |

ا- ورود به صفحه مدیریت نشریات

۲- افزودن شماره جدید

|            |                                       | Journal of Ped                 | liatric Ophthalm | ology and Strabismus                |
|------------|---------------------------------------|--------------------------------|------------------|-------------------------------------|
|            | ىنى.                                  | ریت نشریات 🛛 اطلاعات کتاب شناخ | مشخصات نشریه مدی | اطلاعات موجودی نشریه                |
| یادداشت ها | وضعيت                                 | تاريخ دريافت                   | سال انتشار       | . ذخيره وبرايش اطلاعات<br>جلد/شماره |
|            | <ul><li>رسیدہ</li><li>رسیدہ</li></ul> | 2005-06-01                     | 2005-06-01       | Vol. 42, No. 6                      |
|            | تاخیری<br>مفقود                       | 2005-05-01                     | 2005-05-01       | Vol. 42, No. 5                      |
| ٣          | منتشر نشده<br>حذف                     | 2005-04-01                     | 2005-04-01       | Vol. 42, No. 4                      |
|            | رسیدہ                                 | 2005-02-01                     | 2005-02-01       | Vol. 42, No. 2                      |
|            | ∨ رسیده                               | 2005-01-01                     | 2005-01-01       | Vol. 42, No. 1                      |

۳- انتخاب آیتم حذف از منوی جلوی هر رکورد

حذف یک یا چند شماره بصورت همزمان ، چنانچه قصد حذف فقط یک شماره را داشته باشید از منوی کشویی جلوی همان شماره **؛حذف ؛** را انتخاب کنید و دکمه ذخیره ویرایش اطلاعات را کلیک کنید ، چنانچه قصد حذف کلیه شماره های یک سال را داشته باشید ابتدا از منویی کشویی جلوی شماره ها حذف را انتخاب کنید و سپس ذخیره نمایید .

|                                                                          |         |                 |                 |                                                      | مديريت نشريات |
|--------------------------------------------------------------------------|---------|-----------------|-----------------|------------------------------------------------------|---------------|
|                                                                          |         |                 |                 | اک نشریات                                            | اطلاعات اشتر  |
|                                                                          | يادداشت | تاریخ<br>اشتراک | كتابخانه        | عنوان                                                | ISSN          |
| فيلتر                                                                    |         |                 | [               |                                                      |               |
| <u>حزئیات افزودن شماره</u><br>ح <u>دید</u>                               |         | 2005            | بیمارستان خلیلی | Journal of Pediatric Ophthalmology and<br>Strabismus | 0191-391      |
| <u>حزئیات افزودن شماره</u><br><u>حزئیات <mark>حدید</mark></u>            |         | 2006            | بیمارستان خلیلی | Journal of Pediatric Ophthalmology and<br>Strabismus | 0191-391      |
| <del>حبئيات</del> <u>افزودن شماره</u><br><u>حدثيات <mark>حديد</mark></u> |         | 2007            | بیمارستان خلیلی | Journal of Pediatric Ophthalmology and<br>Strabismus | 0191-391      |
| افزودن شماره<br>ات <mark>حدید</mark>                                     | l       | 2008            | بیمارستان خلیلی | Journal of Pediatric Ophthalmology and<br>Strabismus | 0191-391      |
| <u>افزودن شماره</u><br><u>حزئیات حدید</u>                                |         | 2009            | بیمارستان خلیلی | Journal of Pediatric Ophthalmology and<br>Strabismus | 0191-391      |
| <u>حزئيات افزودن شماره</u>                                               |         | 2010            | بیمارستان خلیلی | Journal of Pediatric Ophthalmology and               | 0191-391      |

- ۶- برای اینکه در صفحه مدیریت نشریات تاریخ اشتراک شماره های حذف شده را نداشته باشیم ، انتخاب جزییات در صفحه
  مدیریت نشریات
  - <sup>0</sup>- انتخاب تب حذف

| محافى       | ە<br>عات كتاب شىاختى حذف                   | مشخصات نشریه<br>وبرایش افزودن شماره جدید وضعیت موجودی مدیریت نشریات اطلاء<br>مشخصات نشریه     |
|-------------|--------------------------------------------|-----------------------------------------------------------------------------------------------|
| برنامه ریزی |                                            | مشخصات اشتراک                                                                                 |
| 2005-01-01  | تاریخ شـروع اشتراک :<br>هینه :             | Journal of Pediatric <i>(500128492)</i> : اطلاعات کتاب شناختی<br>Ophthalmology and Strabismus |
| Monthly     | هرینه .<br>دوره انتشار (*) :<br>رسیده در : | کتابخانه : بیمارستان خلیلی<br>یادداشت ها :                                                    |

| DigiLib  Ava Afzar integrated Library Sy | stem             |          |         |                     |                            | خروج] eskan |       |                                  |
|------------------------------------------|------------------|----------|---------|---------------------|----------------------------|-------------|-------|----------------------------------|
|                                          | درباره سيستم     | تنظيمات  | بيشنهاد | گزارشات             | بانت اعضا                  | کانالوگ اه  | ببغام | صفحه اصلى                        |
| شکلA                                     | اطلاعات<br>بربات | جاب ورود | ی اکسل  | ودن به<br>فسه خروجه | البقه مطالعه افر<br>مدرک ف | عکس جلد     | تکنیر | ویرایش<br>ویرایش<br>اطلاعات مدرک |
|                                          |                  |          |         |                     | مایش کامل                  | ایش ISBD    | ل نما | نمایش نرما                       |

نکته: در شکل A تب ورود اطلاعات نشریات را می بینید

این تب تنها زمانی فعال خواهد شد که شما کاربرگه نشریه دلخواه را وارد نرم افزار کرده باشید و در دفتر ثبت هم اطلاعات یکسال را وارد نموده باشید . برای سالهای بعد با کلیلک بر روی این تب شما وارد صفحه اطلاعات اشتراک نشریات خواهید شد و با انتخاب تب اشتراک جدید میتوانید سال جدید نشریه دلخواه را ورود اطلاعات نمایید .

امید است این مختصر راهگشا باشد

افروز اسكندريه

مسئول كتابخانه بيمارستان خليلى

۲۰/آبانماه/۱۴۰۳